## **VENDOR RETURNS**

Vendor returns should be processed anytime there is an item that you return and/or need a credit for.

Purchasing

Purchasing Overview

Create Vendor Order Recent Vendor Orders

Create Master Order

Create Commissary Order

Recent Commissary Orders

Create Purchase by Invoice

Recent Purchase by Invoices

le Receipt

Profiles

Inventor

- 1. Start by going under the *Purchasing* tab and selecting *Vendor Returns*.
- 2. From here, you will have this pop up window and you will fill in the following information:
  - a. Vendor: Select the correct vendor from the drop down list
  - b. Credit Number: This number you will create CR(date)(your initials)
    - i. Example: Regina Jerome on 11/05/2020 = CR1105RCJ
  - c. Return Date: Choose today's date
  - d. Credit Amount: Amount of item credit to be processed

| Vendor Return  |                                       | Vendor Retu |
|----------------|---------------------------------------|-------------|
|                |                                       | View Vendor |
| Vendor:        | ATLANTIC BEVERAGE DISTRIBUTORS        | Reports     |
| Credit Number: | CR1105RCJ                             |             |
| Return Date:   | 11/05/2020                            |             |
| Credit Amount: | 155.00                                |             |
|                | Look Up Invoice Use Last Price Cancel |             |

- 3. If you have a specific invoice for an item you are returning:
  - a. For returns with a specific invoice, you will select:
  - b. And then you will select the Invoice Number and Date from the window that appears:

| Select Invoice           |                   |   |
|--------------------------|-------------------|---|
| Invoice Number and Date: |                   | ] |
|                          |                   |   |
|                          | 693211 09/18/2020 |   |

Look Up Invoice

c. The invoice will come up, and you will fill in the quantity of the returned items on the grid. Use positive numbers for the quantity returned.

| Vendor Re         | eturn for Invoice Number | : 100371 D        | ate: 09/10/20 | 20          |                               |                       |                    |                    |                        | ₹¢                | Reconcile | Attach Files                    | Close            |
|-------------------|--------------------------|-------------------|---------------|-------------|-------------------------------|-----------------------|--------------------|--------------------|------------------------|-------------------|-----------|---------------------------------|------------------|
| Product<br>Number | Product Name             | Inventory<br>Unit | Conv.         | Vendor Unit | Total<br>Received<br>Quantity | Available<br>Quantity | Return<br>Quantity | Unit Price<br>(\$) | Extended<br>Value (\$) | Tax Value<br>(\$) | Tax Code  | Gross<br>Extended<br>Value (\$) | Storage Location |
| P2485             | JACK ABBEY COPPER KEG    | KEG               | 1.0000        | KEG         | 1.00                          | 0.0                   | 1.00               | 155.0000           | 155.00                 | 0.00              |           | 155.00                          | Beer Cooler      |
| P1658             | KEG DEPOSIT \$30         | EA                | 1.0000        | EA          | 1.00                          | 23.00                 |                    | 30.0000            | 0.00                   | 0.00              |           | 0.00                            | Beer Cooler      |
| P1658             | KEG DEPOSIT \$30         | EA                | 1.0000        | EA          | 1.00                          | 0.00                  | 0.00               | 30.0000            | 0.00                   | 0.00              |           | 0.00                            | Bar              |
|                   |                          |                   |               |             |                               |                       |                    | Return Subtota     | 155.00                 | 0                 |           | 155.00                          |                  |

- d. Once filled out completely, select Reconcile.
- 4. For returns that have no invoice, you will select Use Last Price and this will give you a complete list of all items that you purchase through that vendor. You will fill in the returned quantity, make sure the totals match up to what you entered the credit amount, and then choose *Reconcile*.

\*\*NOTE: If you receive a credit from a vendor that you paid through a PBI, you will open a new PBI with the credit and enter it as a negative number.